## Show your **Taxpayer QR code** to get your e-invoice <u>on the spot.</u>

Myinvois

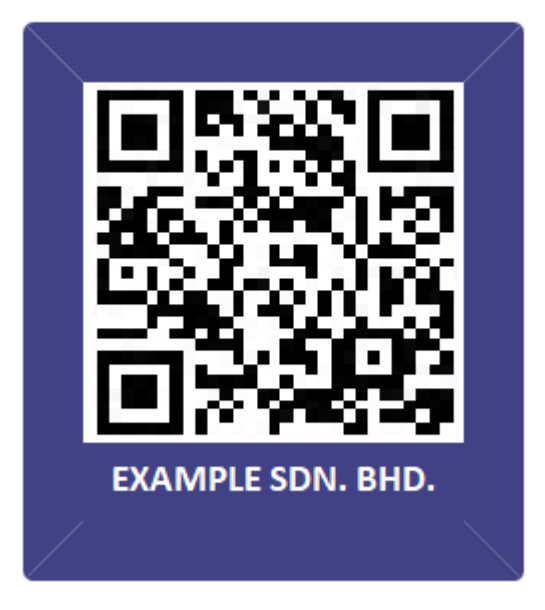

Not sure how to obtain your Taxpayer QR code? Login to your MyTax account and go to the MyInvois portal. Click View Taxpayer Profile from the top right-hand corner icon. Then click Generate QR code if not generated yet. After that you may either download the QR code or take a photo of it.